Systém Evidencia záverečných prác (EZP)

Používateľská príručka pre autorov rigoróznych a habilitačných prác

# Obsah

| 1. | Prihlásenie sa do systému            | . 1 |
|----|--------------------------------------|-----|
| 2. | Vloženie záverečnej práce do systému | . 1 |
| 3. | Licencia                             | . 5 |
| 4. | Oponenti, posudky                    | . 8 |

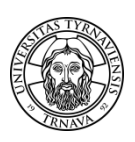

Upozornenie: Tento návod sa vzťahuje iba na autorov rigoróznych a habilitačných prác. Nevzťahuje sa na študentov bakalárskeho, magisterského a doktorandského štúdia.

## 1. Prihlásenie sa do systému

Systém Evidencia záverečných prác (EZP) je dostupný na stránke <u>http://ezp.truni.sk/ezp</u>. Pre prihlásenie sa do systému uveďte svoje prihlasovacie meno a heslo. Informácie o prihlasovacích údajoch môžete nájsť na stránke <u>http://www.truni.sk/sk/prihlasovacie-udaje-do-systemu-ezp</u>.

| Evidencia záverečn                                                                                                    | ných prác                                                                                                    |
|----------------------------------------------------------------------------------------------------|----------------------------------------------------------------------------------------------------|
| & Prihlásenie                                                                                                    |                                                                                                    |
| Cez tento portál sa registrujte a odovzdávajte svoju záverei<br>ináč nebude exportovaná na kontrolu originality do CRZP!!! Doo<br>študent<br>Ako čítať a<br>Stránky o systéme EZP na Trnavskej ur | čnú prácu v elektronickej forme LEN vo formáte ".pdf". Nezabudnite si svoju prácu označiť na export,<br>Janie protokolu o kontrole originality môže tvať až 72 hodín!!! Výsledky o kontrole originality si každý<br>môže nájsť na mieste prislúchajúcom jeho ZP.<br>interpretovať "Protokol o kontrole originality."<br>niverzite v Trnave (informácie o prihlasovacích údajoch, príručky, FAQ,) |
| Prihlasovacie meno Heslo                                                                                                    | Prihlásiť sa                                                                                                    |
| 1                                                                                                    | Nåvrh a riešenie SVOP WEBDIZAJN                                                                                                    |
| Podporované prehl                                                                                                    | ladaĉe: 🏉 7,8 (6 NIE je podporovaná) 🥹 3 🚯 9,10 🤣                                                                                                    |

## 2. Vloženie záverečnej práce do systému

Pre vloženie práce **použite** *Formulár vkladania* z horného menu:

Formulár je prístupný pre doktorandov, zamestnancov a externých autorov rigoróznych a habilitačných prác.

V prípade že Ste študentom s aktívnym štúdiom a zároveň chcete robiť rigoróznu alebo habilitačnú prácu, nemôžete ju do systému vložiť sám, ale bude potrebná asistencia fakultných administrátorov.

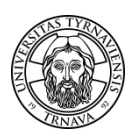

| Evidencia záverečných prác                                                               |                              |
|------------------------------------------------------------------------------------------|------------------------------|
|                                                                                          | Trnavská univerzíta v Trnave |
|                                                                                          | Odhlásiť                     |
| Záznamy   🏙 Eiltre   🖂 Upozornenia                                                       |                              |
| 🕖 Žiadny záznam nevyhovuje podmienkam. Pre zobrazenie ostatných záznamov skúste zrušiť j | podmienky filtrovania.       |

Formulár, ktorý si Vám otvoril, je potrebné vyplniť:

|                                                                                                    |                                                                             | Doktorand                                                                                                | l Odhlásiť                                                                                                    |  |  |
|----------------------------------------------------------------------------------------------------|-----------------------------------------------------------------------------|----------------------------------------------------------------------------------------------------|----------------------------------------------------------------------------------------------------|--|--|
|                                                                                                    |                                                                             |                                                                                                    |                                                                                                    |  |  |
| Image: Preneste prácu vo formáte pdf. Príloh je možné preniesť viac. Pre uloženie záznamu je potrebné preniesť súbor s prácou.          Typ práct       Vyberte si typ práce         Výber práce       Prehľadávať |                                                                             |                                                                                                    |                                                                                                    |  |  |
| Údaje o autorstve                                                                                                    |                                                                             |                                                                                                    |                                                                                                    |  |  |
| Pridať                                                                                                    | Vyberte si                                                                  |                                                                                                    |                                                                                                    |  |  |
|                                                                                                    |                                                                             |                                                                                                    |                                                                                                    |  |  |
|                                                                                                    |                                                                             |                                                                                                    |                                                                                                    |  |  |
|                                                                                                    |                                                                             |                                                                                                    |                                                                                                    |  |  |
|                                                                                                    |                                                                             |                                                                                                    |                                                                                                    |  |  |
| Kľúčové slová                                                                                                    |                                                                             |                                                                                                    |                                                                                                    |  |  |
|                                                                                                    |                                                                             |                                                                                                    |                                                                                                    |  |  |
|                                                                                                    |                                                                             |                                                                                                    |                                                                                                    |  |  |
|                                                                                                    | ie záznamu je potrebné n<br>rte si typ práce<br>Údaje o autorstve<br>Pridať | ie záznamu je potrebné preniesť súbor s pr<br>rte si typ práce<br>Údaje o autorstve<br>Pridať Vyberte si | Doktorand<br>ie záznamu ie notrebné preniesť súbor s prácou.<br>te si typ práce<br>Prehľadávať<br>Údaje o autorstve<br>Pridať Vyberte si |  |  |

- Vyberte si typ práce rigorózna alebo habilitačná. Iné typy práce nevyberajte. V prípade, ak ste už vložili do systému prácu takého istého typu, aký chcete vložiť, systém môže vypísať chybu. V takom prípade napíšte e-mail na <u>ezp@truni.sk</u>, aby sme Vám umožnili vložiť prácu rovnakého typu.
- 2. **Preneste prácu aj prílohami** kliknite na tlačidlo *Prehľadávať*, vyberte súbor s prácou (vo formáte *.pdf*) a kliknite na tlačidlo *Preniesť*:

| Prenos súborov                                                                                                    |  |  |  |
|----------------------------------------------------------------------------------------------------|--|--|--|
| Preneste prácu vo formáte pdf. Príloh je možné preniesť viac. Pre uloženie záznamu je potrebné preniesť súbor s prácou. |  |  |  |
| Typ práce Rigorózna práca 💌                                                                                             |  |  |  |
| Výber práce Prehľadávat Preniesť                                                                                        |  |  |  |

Po prenesení práce a zaškrtnutí možnosti *Chcem pridať prílohy* sa Vám sprístupní možnosť preniesť prílohy k práci (ak je to potrebné):

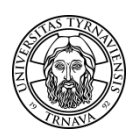

| Práca Praca.pdf bola prenesená úspešne. |             |          |
|-----------------------------------------|-------------|----------|
| Chcem pridať prílohy                    |             |          |
| Výber prílohy                           | Prehľadávať | Preniesť |

- 3. Po prenesení práce vyplňte údaje o práci. Ak ste dodržali vyššie uvedený postup, potrebujete už len **doplniť (príp. opraviť) nasledovné údaje**:
  - <u>Študijný odbor</u> začnite vpisovať názov študijného odboru a prekliknite sa jednu z ponúkaných možností:

| Údaje o práci                         |                                 |  |  |  |
|---------------------------------------|---------------------------------|--|--|--|
| Odbor práce nie je vybratý            |                                 |  |  |  |
| Študijný odbor (vyhľadávacie pole)*   | pra                             |  |  |  |
| Počet strán*                          | pravdepodobnosť a matematická š |  |  |  |
|                                       |                                 |  |  |  |
| Fakulta*                              | pravoslávna teológia            |  |  |  |
| Školiace pracovisko (katedra, ústav)* | pracovné právo                  |  |  |  |
| Kľúčové slová                         | právo                           |  |  |  |
|                                       | pracovná psychológia            |  |  |  |
|                                       | právne vedy v policajných činno |  |  |  |

- <u>Počet strán</u> vpíšte celkový počet strán práce.
- <u>Fakulta</u> zvoľte fakultu, ktorá zabezpečuje Vaše rigorózne konanie.
- <u>Školiace pracovisko (katedra / ústav)</u> zvoľte pracovisko, kde ste boli školený alebo ktoré bude zabezpečovať konanie obhajoby Vašej rigoróznej práce. V prípade, ak neviete, aké školiace pracovisko máte uviesť, informujte sa u svojho fakultného administrátora systému EZP.
- <u>Kľúčové slová</u> vyberte 4 najvýznamnejšie kľúčové slová.
- 4. Vyplňte údaje o autorstve iba svoje meno a priezvisko a mená školiteľov (mená oponentov nezadávate):
  - Zvoľte, že chcete pridať autora (práce):

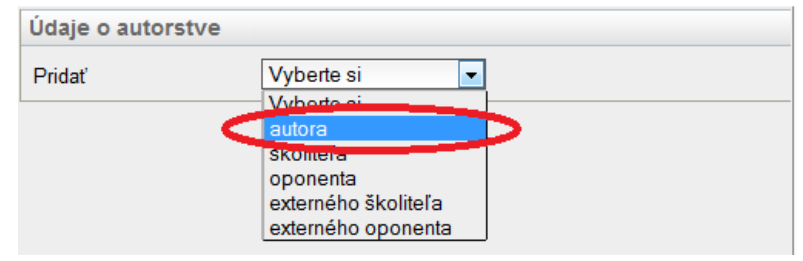

• Začnite **písať svoje priezvisko s diakritikou**, kým Vám systém neponúkne Vaše meno a priezvisko ako autora, potom naň kliknite, čím osobu potvrdíte ako autora práce:

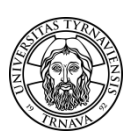

| Udaje o autor | stve                |
|---------------|---------------------|
| Pridať        | autora 💌            |
|               | Pridanie osoby      |
| mrk           | Hľadať              |
|               | Pedagogická fakulta |
|               | Zrušiť              |

 Postup opakujte pre zadanie mena a priezviska svojho školiteľa (ak ste nejakého mali) – vybratím mena školiteľa:

| Údaje o autorstv | /e                                                                 |        |
|------------------|--------------------------------------------------------------------|--------|
| 👗 Autor:         | - Pedagogická fakulta                                              | Viac 🔻 |
| Pridať           | Vyberte si                                                         |        |
|                  | Skoliteľa<br>oponenta<br>externého školiteľa<br>externého oponenta |        |

V prípade, ak sa systému nepodarilo vyhľadať Vášho školiteľa, kontaktujte ho, aby ste sa uistili, že je naozaj zamestnancom univerzity.

| 👗 Autor: | - Pedagogická fakulta             | Viac 🔻 |
|----------|-----------------------------------|--------|
| Pridať   | školiteľa 🗨                       |        |
| mrkvicka | Pridanie osoby                    | Hľadať |
|          | Používateľ sa nenašiel.<br>Zrušit |        |

- a) V prípade, ak Vám školiteľ potvrdí, že je interným resp. externým zamestnancom univerzity, napíšte nám správu na e-mailovú adresu <u>ezp@truni.sk</u> s popisom problému.
- b) V prípade, ak Váš školiteľ nie je zamestnancom univerzity, kontaktujte personalistku, resp. napíšte nám správu na e-mailovú adresu <u>ezp@truni.sk</u>:

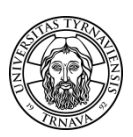

#### 5. Vyplňte ďalšie údaje o práci:

| Ďalšie údaje                            |                   |  |  |  |
|-----------------------------------------|-------------------|--|--|--|
| Primárny jazyk práce*                   | slovenčina        |  |  |  |
| Názov v primárnom jazyku práce*         |                   |  |  |  |
| Podnázov v primárnom jazyku práce       |                   |  |  |  |
| Abstrakt v primárnom jazvku práce* (min | málne 100 znakov) |  |  |  |
|                                         |                   |  |  |  |
|                                         |                   |  |  |  |
|                                         |                   |  |  |  |
|                                         |                   |  |  |  |
|                                         |                   |  |  |  |
| Sekundárny jazyk práce*                 | angličtina        |  |  |  |
| Názov v sekundárnom jazyku práce        |                   |  |  |  |
| Podnázov v sekundárnom jazyku práce     |                   |  |  |  |
| Abstrakt v sekundárnom jazvku* (minimá  | ine 100 znakov)   |  |  |  |
|                                         |                   |  |  |  |
|                                         |                   |  |  |  |
|                                         |                   |  |  |  |
|                                         |                   |  |  |  |
|                                         |                   |  |  |  |
|                                         | Uložiť            |  |  |  |

- <u>Primárny a sekundárny jazyk práce</u> nesmú byť rovnaké hodnoty. Pokiaľ prácu píšete v slovenskom jazyku, zvoľte ako sekundárny jazyk angličtinu. Ojedinele (pokiaľ píšete prácu v anglickom alebo nemeckom jazyku) je sekundárny jazyk slovenčina.
- <u>Názov práce v primárnom a sekundárnom jazyku</u> uveďte názov práce v primárnom a sekundárnom jazyku, aké ste si zvolili.
- <u>Podnázov práce v primárnom a sekundárnom jazyku</u> vypĺňate iba v prípade, ak má Vaša práca podnázov, v opačnom prípade nevypĺňate nič.
- <u>Abstrakt v primárnom a sekundárnom jazyku</u> vložte abstrakt v primárnom a sekundárnom jazyku práce.

Po vložení týchto údajov **kliknite na tlačidlo** *Uložiť*, čím sa uloží celý formulár a **pokračujte** kapitolou 3. *Licencia*.

## 3. Licencia

Vráťte sa na hlavnú stránku a vyberte operáciu Licencia:

| Popis práce                                                       | Súbory                     | Operácie              |
|-------------------------------------------------------------------|----------------------------|-----------------------|
| AND AND                                                           |                            |                       |
| Počet strán: '91     Skoliteľ práce:     Stav práce: Rozpracované | 🔑 Práca (08.01.2012 11.55) | Vyberte si operáciu > |
| - Licencia: Neuložená 🏯                                           |                            |                       |
| • Posudky: Neodovalane 🍐 2017                                     |                            |                       |

Zmeňte stav práce na Označené pre export. V prípade potvrďte vykonanie tejto akcie:

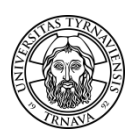

| Stav práce                                                   |                                                                                                    |  |
|--------------------------------------------------------------|----------------------------------------------------------------------------------------------------|--|
| Upozomenie. Po nastavení st<br>Práca má nastavený stav: Rozp | vu práce na "Označená pre export" je zablokované prenášanie nových verzií súborov a daná akcia sa nedá vrátiť späť!<br>acované |  |
| Zmeniť stav prace na Vyberte si                              |                                                                                                    |  |
| Licenčné údaje                                               | pre export                                                                                                    |  |
| Ulica a číslo domu                                           | Mesto PSČ                                                                                                    |  |
|                                                              |                                                                                                    |  |
| UPOZORNENIE. Na                                              | ozaj chcete zmeniť stav práce na "Označené pre export"? Táto akcia sa nedá vrátiť späť. Chcete pokračovať?                     |  |
|                                                              | OK Zrušiť                                                                                                    |  |
|                                                              |                                                                                                    |  |
|                                                              | Posledné upozornenie. Zmena stavu je nevratná operácia! Chcete pokračovať?                                                     |  |
|                                                              | OK Zrušiť                                                                                                    |  |

<u>Dátum obhájenia práce</u> – autor rigoróznej alebo habilitačnej práce ho **neuvádza**. Vypĺňa sa iba v prípade obhájenia práce (zabezpečuje to univerzita, resp. fakulta).

Vyplňte **všetky požadované osobné údaje do licenčnej zmluvy** (ulica a číslo domu, mesto, PSČ, dátum a miesto narodenia). PSČ uvádzajte v tvare bez medzier (napr. 12345).

| Licenčné údaje                                                                                                    |                   |                  |  |  |  |  |
|----------------------------------------------------------------------------------------------------|-------------------|------------------|--|--|--|--|
| Dátum narodenia                                                                                                    |                   | Miesto narodenia |  |  |  |  |
| Jlica a číslo domu                                                                                                    |                   | Mesto            |  |  |  |  |
| PSČ                                                                                                    |                   | _                |  |  |  |  |
| Licenčná zmluva                                                                                                    | Čestné vyhlásenie |                  |  |  |  |  |
| Pre stiahnutie súboru s licenciou kliknite na tlačidlo "Uložiť údaje". Údaje do licencie je možné uložiť len raz a iba ak má práca nastavený stav "Označená pre<br>export". |                   |                  |  |  |  |  |
| Zverejnenie diela 🛛 bez odkladnej lehoty 💌                                                                                                    |                   |                  |  |  |  |  |
| Použitie technologických opatrení, ktoré zabránia verejnosti dielo trvalo ukladať na pamäťové médium alebo ho tlačiť 🛛 nie 🖲 áno                                            |                   |                  |  |  |  |  |
| Sprístupniť informáciu o výsledku obhajoby 💿 nie 🔿 áno                                                                                                    |                   |                  |  |  |  |  |

#### Zvoľte parametre do licenčnej zmluvy:

1. Všetky záverečné, rigorózne a habilitačné práce sú od 1.9.2011 povinne zverejňované v CRZP. Môžete iba požiadať o odloženie zverejnenia diela max. o 36 mesiacov. Pokiaľ označíte odkladnú lehotu viac ako 12 mesiacov, musíte získať "súhlasné vyjadrenie" dekana s predĺžením odkladnej lehoty. Odôvodnenie predĺženia odkladnej lehoty predkladáte dekanovi v listinnej forme. Zvyčajne sa odklad práce požaduje, ak chce autor práce túto napr. knižne vydať - v takom prípade (ak už práca bola vydaná alebo jej časť) je možné zastaviť zverejňovanie práce alebo jej zverejnenej časti v CRZP.

2. V prípade, ak zvolíte, že **nepožadujete použitie technologických opatrení**, ktoré zabránia verejnosti trvalo ukladať dielo alebo ho tlačiť, verejnosť si bude môcť Vašu prácu **nielen voľne prehliadať**, ale si ju aj stiahnuť vo formáte PDF a vytlačiť.

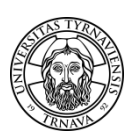

Príklad:

http://crzp.sk/crzpopacxe?fn=\*recview&uid=1157679&pageId=resultform&full=0&focusName=bsktc hRZ1&fs=BD8DA2177CBC460EB48928100E7F8779#

V prípade, ak budete **požadovať použitie technologických opatrení**, ktoré zabránia verejnosti trvalo ukladať dielo alebo ho tlačiť, verejnosť si bude môcť Vašu prácu **iba voľne prehliadať**, ale nebude si ju môcť stiahnuť vo formáte PDF a vytlačiť.

Príklad:

http://crzp.sk/crzpopacxe?fn=\*recview&uid=1155077&pageId=resultform&full=0&focusName=bsktc hRZ5&fs=018D16E9CE824BDE8DC365C687EF0F74

3. **Sprístupnenie výsledku obhajoby nie je povinné**. V prípade, ak si ho zvolíte, verejnosť sa z CRZP dozvie, či ste prácu evidovanú a zverejnenú v CRZP aj reálne obhájili alebo nie.

V záložke *Čestné vyhlásenie* nevypĺňate nič, ibaže by ste zároveň žiadali o zastavenie zverejnenia práce alebo jej časti v CRZP. Bližšie informácie, ako postupovať v takomto prípade, nájdete na stránke <u>http://www.truni.sk/sk/otazky-odpovede-k-zastaveniu-spristupnovania-zaverecnej-rigoroznej-habilitacnej-prace</u>.

Po vyplnení osobných údajov a parametrov pre zverejnenie do licenčnej zmluvy, nezabudnite tieto údaje uložiť a vygenerovať si dokumenty na tlač, ináč nebude Vaša práca exportovaná na kontrolu originality do CRZP:

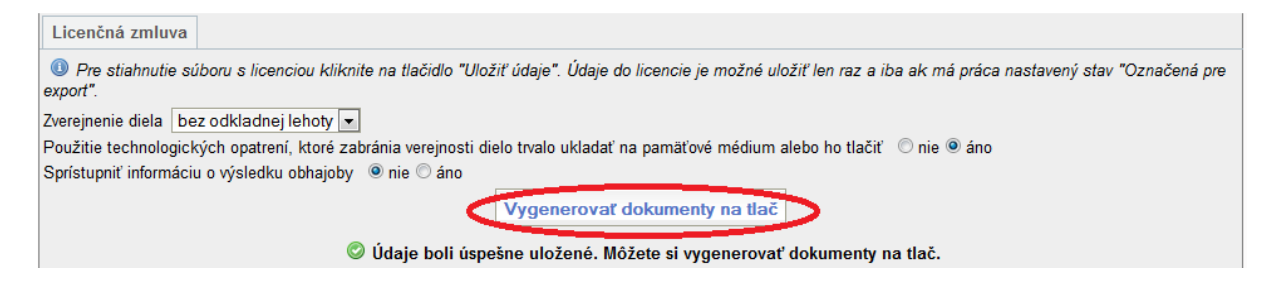

Po kontrole originality (trvá cca 48 hodín) si protokol o kontrole môžete uložiť z hlavnej stránky po kliknutí na odkaz *prejsť na výstup* z hlavnej stránky:

| Popis práce                                                                                                    |        | Súbory                   | Operácie              |
|----------------------------------------------------------------------------------------------------|--------|--------------------------|-----------------------|
| (1307004901)                                                                                                    | AISID: |                          |                       |
| <ul> <li>Počet strán: 93</li> <li>Oponent:</li> <li>Stav práce: Skontrolované v CRZP</li> <li>Licencia: Uložená</li> <li>Posudky: 1</li> <li>Výstup z CRZP orejsť na výstup 0% zhody - spracované 21.08.2012)</li> </ul> |        | Práca (20 08.2012 11:53) | Vyberte si operáciu 💌 |

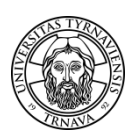

V prípade, ak neobdržíte protokol o kontrole originality do 48 hodín *od vygenerovania dokumentov na tlač*, napíšte e-mail na <u>ezp@truni.sk</u>.

### 4. Oponenti, posudky

Vloženie mena oponentov do systému EZP zabezpečuje príslušný katedrový alebo fakultný administrátor EZP.

Posudky možno nájsť po prihlásení sa do EZP a zvolení operácie *Pridať posudok*:

|                                                                                                    | Doktorand                | Odhlásiť                                                                             |
|----------------------------------------------------------------------------------------------------|--------------------------|--------------------------------------------------------------------------------------|
| Záznamy   🏙 Filtre   🖂 Upozornenia                                                                                                    |                          |                                                                                      |
| Rigorózna práca (1)                                                                                                    |                          | ₽                                                                                    |
| Popis práce                                                                                                    | Súbory                   | Operácie                                                                             |
| (1307004901) Al5ID:                                                                                                    |                          |                                                                                      |
| <ul> <li>Počet strán: 93</li> <li>Oponent:</li> <li>Stav práce: Skontrolované v CRZP</li> <li>Licencia: Uložená</li> <li>Posudky: 1</li> <li>Výstup z CRZP: prejsť na výstup (0% zhody - spracované 21.08.2012)</li> <li>2012</li> </ul> | Práca (20.08.2012 11:53) | Vyberte si operáciu  Vyberte si operáciu Vyberte si operáciu Pridať posudok Licencia |

Vloženie posudku (vedúceho práce, konzultanta, oponenta) zabezpečuje autor posudku, prípadne katedrový alebo fakultný administrátor EZP, nie však autor rigoróznej alebo habilitačnej práce. Fakulta si určuje termín, dokedy majú byť posudky k práci vložené – spravidla minimálne 7 dní pred konaním obhajoby. Takisto si fakulta určuje, či posudok k práci vypracúva iba oponent, alebo aj vedúci práce / školiteľ / konzultant.

V prípade komplikácii alebo nejasností kontaktujte svojho katedrového administrátora EZP. Zoznam katedrových administrátorov EZP je dostupný na stránke <u>http://www.truni.sk/sk/fakultni-katedrovi-administratori-ezp</u>.

V prípade technických problémov napíšte na e-mailovú adresu ezp@truni.sk.

Aktualizácia dokumentu: 30. 8. 2013